## Com configurar l'entorn de programació a casa per a Windows

Accedim a l'enllaç https://softdocencia.fib.upc.edu/software/

Descarreguem el Vmware Workstation Player i Imatge Virtual Linux OpenSUSE 15.4.

| <b>FIB</b> Imatges Virtuals de les Aules Informàtiques                                                                                                    |  |
|----------------------------------------------------------------------------------------------------|--|
|                                                                                                    |  |
| Per utilitzar-les necessitareu tenir el software Vmware Workstation Player                                                                                                    |  |
| <ul> <li>Imatge virtual Linux OpenSUSE 15.4 Aules Informàtiques: OpenSUSE154v2r1.zip<br/>L'espai lliure al disc que necessitareu com a mínim per poder descomprimir la imatge és de 90 GB.<br/>L'usuari alumne te com a contrasenya xcurs2fib. Si voleu entrar com usuari root la seva paraula clau es<br/>Ptrk\$2017, aquest últim us aconsellem que tan sols el feu servir per casos molt concrets (software extra,<br/>drivers).<br/>Per descomprimir aquest arxiu a Windows us recomanem que ho feu amb el programa 7zip, altres<br/>compressors donen problemes.</li> </ul> |  |
| <ul> <li>Imatge virtual Linux Ubuntu 20.04 LTS 64 bits Aules SO: Ubuntu-2021.zip<br/>L'espai lliure al disc que necessitareu com a mínim per poder descomprimir i treballar amb la imatge és de 15<br/>Gb.<br/>Per accedir teniu els mateixos usuaris que utilitzeu al laboratori.</li> </ul>                                                                                                    |  |
| Imatge virtual per assignatura GRAU-PES: Lubuntu17.04-64b.vmdk.gz                                                                                                    |  |
| <ul> <li>Imatge virtual masterDB per master BD: masterDB.ova<br/>L'espai lliure al disc que necessitareu com a minim per poder treballar amb la imatge és de 2.5 Gb.<br/>Còpia de la màquina que els alumnes de master BD tenen disponible a virtech, en format OVA. L'usuari<br/>disponible per entrar és bdm i la seva paraula clau és bdm.<br/>Aquesta màquina es pot importar al vmware player o amb Virtual Box.</li> </ul>                                                                                                    |  |
| >Imatge virtual per assignatura GRAU-AD: Xubuntu-Netbeans.ova                                                                                                    |  |
| <ul> <li>Comprobació de les Imatges: md5.txt<br/>Amb el llistat de la signatura md5 dels fitxers podeu comprobar que els fitxers han baixat correctament.</li> </ul>                                                                                                    |  |
|                                                                                                    |  |

Un cop instal·lat l'VmWare i reiniciada la màquina, extraiem el contingut de la carpeta OpenSUSE154v2r1.zip a una carpeta del nostre ordinador. Compte que pesa gairebé 90GB.

Iniciem el programa Vmware i fem clic a sobre Open a Virtual Machine:

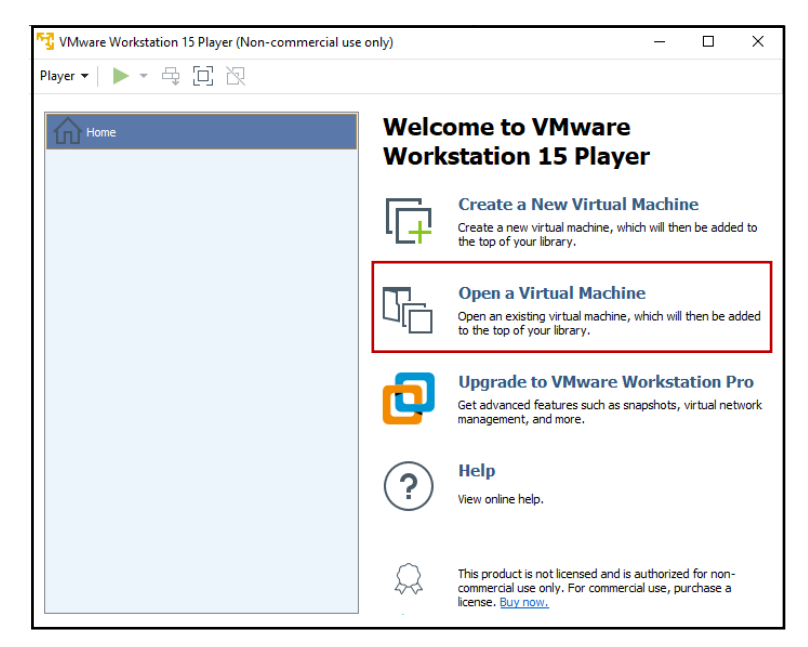

Busquem a la carpeta la que correspon a la imatge virtual i l'obrim:

| 🔁 Open Virtual Machine    |                          |                            |                       |                     | ×             |
|---------------------------|--------------------------|----------------------------|-----------------------|---------------------|---------------|
| ← → ∽ ↑ 📘 → Este equipo → | HD_Alexandre (D:) > Maqu | uines virtuals > OpenSUSE1 | 54v2r1 ~ 킨            |                     | enSUSE154v2r1 |
| Organizar 🔻 Nueva carpeta |                          |                            |                       |                     | - 🔳 😲         |
| 🗧 👝 OneDrive - Personal   | ^ Nombre                 |                            | Fecha de modificación | Тіро                | Tamaño        |
| 🗸 💻 Este equipo           | 🗗 OpenSUSE15             | 4v2r1                      | 22/09/2022 8:17       | VMware virtual m    | 4 KB          |
| > 🕂 Descargas             |                          |                            |                       |                     |               |
| > Escritorio              |                          |                            |                       |                     |               |
| 🗧 Imágenes                |                          |                            |                       |                     |               |
| Música Objetor 2D         |                          |                            |                       |                     |               |
| > 📲 Vídeos                |                          |                            |                       |                     |               |
| 🗧 📩 Disco local (C:)      |                          |                            |                       |                     |               |
| HD_Alexandre (D:)         |                          |                            |                       |                     |               |
|                           |                          |                            |                       |                     |               |
|                           |                          |                            |                       |                     |               |
|                           | <b>~</b>                 |                            |                       |                     |               |
| Nombre: OpenS             | USE154v2r1               |                            |                       | All supported files | ~             |
|                           |                          |                            |                       | Abrir               | Cancelar      |

Si bé la configuració per defecte són 4GB de RAM, us aconsello que seleccioneu 8 GB en funció de la disponibilitat de RAM del vostre equip. Amb 8 GB a qualsevol de les assignatures de primer és més que suficient.

| 📆 VMware Workstation 15 Player (Non-commercial use | only)                                                                                                    | -  | × |
|----------------------------------------------------|----------------------------------------------------------------------------------------------------|----|---|
| Player ▼   ▶ ▼ 🛱 🖸 🕅                               |                                                                                                    |    |   |
| Home<br>CopenSUSE154v2r1                           | OpenSUSE154v2r1<br>State: Powered Off<br>OS: Ubuntu<br>Version: Workstation 15.x virtual machil<br>RAM: 4 G8 | ne |   |
|                                                    | Play virtual machine                                                                                         |    |   |
|                                                    | Edit virtual machine settings                                                                                |    |   |

| Virtual Machine Settings |                                                                                                    |        |                                                                                                    |                                                              |                                                                                                    | ×      |
|--------------------------|----------------------------------------------------------------------------------------------------|--------|----------------------------------------------------------------------------------------------------|--------------------------------------------------------------|----------------------------------------------------------------------------------------------------|--------|
| Hardware Options         | Summary<br>4 GB<br>4<br>10 GB<br>4 GB<br>Auto detect<br>Present<br>Auto detect<br>Present<br>Auto detect | Remove | Memory<br>Specify the amo<br>memory size mun<br>Memory for this<br>4 GB -<br>32 GB -<br>16 GB -<br>8 GB -<br>2 GB -<br>16 GB -<br>512 MB -<br>266 MB -<br>128 MB -<br>16 MB -<br>16 MB -<br>8 MB -<br>4 MB - | unt of memory all<br>st be a multiple of<br>virtual machine: | Acated to this virtual machine. The<br>4 MB.<br>8 192 MB<br>Maximum recommended memory<br>(Memory swapping may<br>occur beyond this size.)<br>13.5 GB<br>I Recommended memory<br>4 GB<br>Guest OS recommended minimum<br>2 GB<br>2 08 MB of this memory for graph<br>nount in the Display settings page | n<br>n |
|                          |                                                                                                    |        |                                                                                                    | ОК                                                           | Cancel Help                                                                                                    |        |

Desem la configuración i ja podem arrencar la màquina virtual fent click al botó de play. En cas que ens aparegui un missatge com aquest, fem click a "I copied it"

| OpenSUSE154v2r1 - VMware Workstation 15 Player |                                                                                                    |   |  |  |
|------------------------------------------------|----------------------------------------------------------------------------------------------------|---|--|--|
| ?                                              | This host does not support AMD-V.<br>This host does not support "AMD RVI" hardware assisted MML<br>virtualization.<br>This virtual machine might have been moved or copied.<br>In order to configure certain management and networking<br>features, VMware Player needs to know if this virtual machine | ; |  |  |
|                                                | If you don't know, answer "I Copied It".                                                                                                    |   |  |  |

Un cop arrencada la màquina posem el password: xcurs2fib

El password de root és: Ptrk\$2017

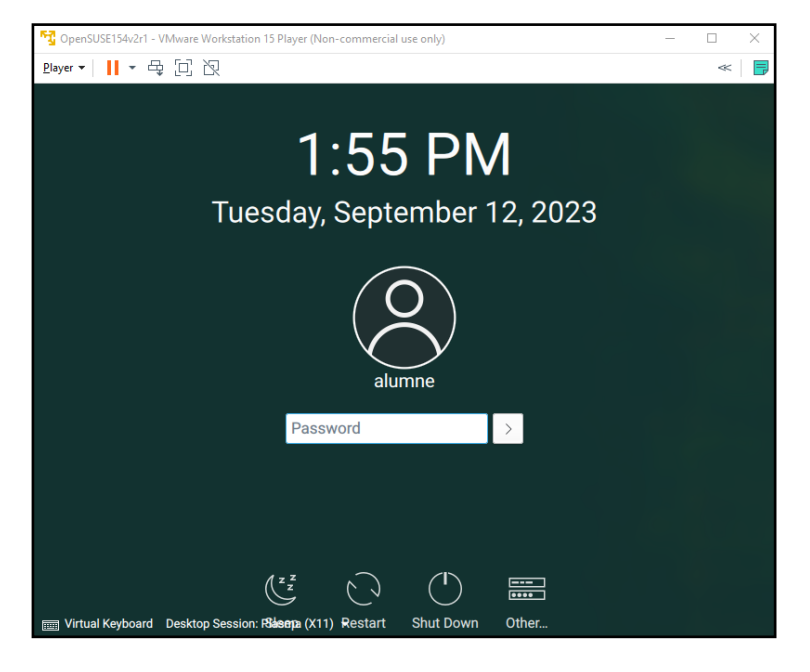

I ja hauríem de poder treballar des de casa com a les sessions de laboratori:

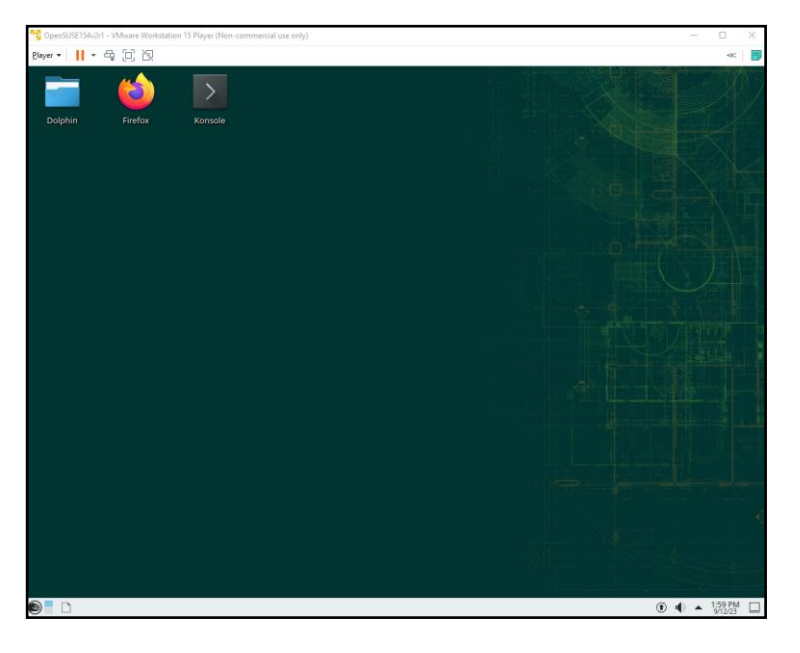